# Enrolling in the Purchasing Card Blackboard Site

### **Overview**

- 1. Enroll in the Purchasing Card Program Organization
- 2. Navigate the Purchasing Card Blackboard Site

### Purpose

To enroll proxies in the Purchasing Card blackboard site to gain access to reconciliation forms and job aids pertaining to proxy duties.

### Navigation

#### Blackboard:

http://campus.fsu.edu

| THE FLORIDA STATE U                                                                                                    | JNIVERSITY                                                       | SEARCH FLORIDA S                     | Search                                                                 | GO                 |  |
|----------------------------------------------------------------------------------------------------|------------------------------------------------------------------|--------------------------------------|------------------------------------------------------------------------|--------------------|--|
|                                                                                                    | USERNAME (FSUID):<br>DASSWORD:                                   | DUS.fs                               | Need help with use<br>Help<br>Reset your passwo<br>Activate your FSUID | rname or password? |  |
| Welcome to Campus.fsu.edu!<br>Campus.fsu.edu is the FSU home of<br>Blackboard™ and provides the university<br>community a secure environment for<br>teaching and learning, participating in<br>sponsored organizations, and using<br>Secure Applications to transact University | Campus News<br>Latest additions to Ne<br>visit: http://campus.fu | ws and Events from ar<br>su.edu/news | round campus. For m                                                    | nore information,  |  |

## Procedure

#### **Step 1 – Enroll in the Purchasing Card Program Organization**

A. Log into Blackboard

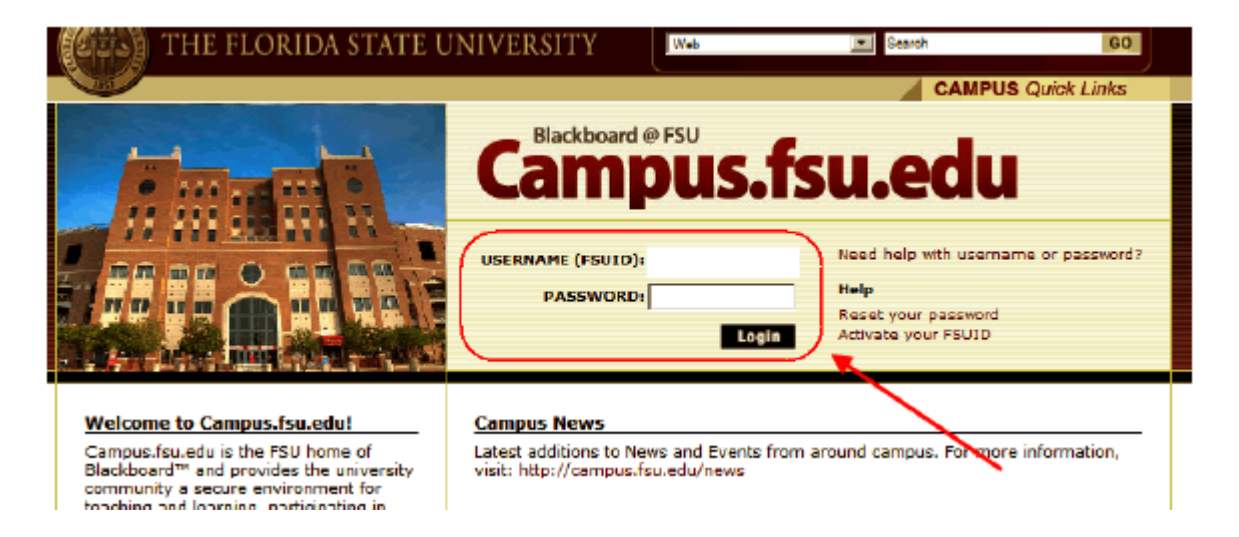

B. Click on the "Organizations" tab

| A User A My Places                                      | à homa 🙍 halp 🐞 Logout<br>RSITY | SEARCH FLORI          | DA STATE<br>Search  | 60      |
|---------------------------------------------------------|---------------------------------|-----------------------|---------------------|---------|
|                                                         | Home                            | Courses Organizations | FSUCard Secure Apps | Support |
|                                                         |                                 |                       |                     |         |
| Add Module                                              |                                 |                       | Personalize P       | 'age î∔ |
| Tools 🔤 My Announcements                                | 0                               | My Blackboard Co      | urse Websites       | * 🖬     |
| > ● Announcements > M Course Email Lists                |                                 |                       |                     |         |
| A      B      ESU Libraries     M      FSUID            |                                 |                       |                     |         |
| Soft Personal Information     Comparison     Comparison |                                 |                       |                     |         |
|                                                         |                                 |                       |                     |         |

C. Use the Organization Search box to search for "Purchasing Card"

| THE FLORIDA STATE UNIVERSITY |     | ? Halp 🍿 Lagout |        | SEARCH FLORI        | SEARCH FLORIDA STATE<br>Web Search |               |         |
|------------------------------|-----|-----------------|--------|---------------------|------------------------------------|---------------|---------|
|                              |     | Home            | Course | organizations       | FSUCard                            | Secure Apps   | Support |
| Add Module                   |     |                 |        |                     |                                    | Personalize P | age 🛝   |
| Organization                 | ons |                 |        | Organization Cata   | log                                |               | 8       |
| Purchasing Card Go           |     |                 |        | Administration      |                                    |               |         |
|                              |     |                 |        | Cther Academic      | Research<br>/ Department           |               |         |
|                              |     |                 |        | Student Organiza    | ation / Other                      |               |         |
|                              |     |                 |        | Browse Organization | n Catalog                          |               |         |

D. Confirm that the organization "Purchasing Card Program" comes up and click on the drop down next to the organization ID. Click "Enroll"

| Organization Catalog                                                                                                    |                                                                                     |                     |                              |                      |
|----------------------------------------------------------------------------------------------------|-------------------------------------------------------------------------------------|---------------------|------------------------------|----------------------|
| Browse O                                                                                                    | rganization Catalog                                                                 |                     |                              |                      |
| Search Catalog Organiz<br>AND Cr                                                                                                    | eation Name Contains Pu                                                             | rchasing Card<br>Go |                              |                      |
| Browse Categories<br>Select a lategory to see<br>Administration (258)<br>Other Acatemic Resea<br>School / Cillece / Depa<br>Student Ordanization / C | only courses belonging to that category<br>(ch (185)<br>riment (500)<br>)ther (254) |                     |                              |                      |
| Organization ID                                                                                                    | Organization Name                                                                   | Leader Names        |                              | Description          |
| SCD_6637_org                                                                                                    | Purchasing Card Program                                                             |                     |                              |                      |
| > Enroll                                                                                                    | *                                                                                   |                     | Displaying 1 to 1 of 1 items | Show All Edit Paging |

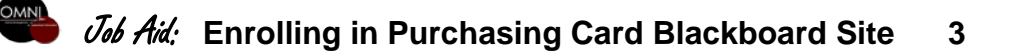

### E. Click on "Submit"

| Inti  | I .                |                   |                   | Home        | Courses | Organizations | FSUCard | Secure Apps  | Support |
|-------|--------------------|-------------------|-------------------|-------------|---------|---------------|---------|--------------|---------|
| Purch | asing Card Program | Self Enrollment   |                   |             |         |               |         |              |         |
| :     | Self Enro          | llment            |                   |             |         | ~             |         |              |         |
|       |                    |                   |                   |             |         |               |         | Cancel       | Submit  |
| 1.    | Enroll in Org      | janization: Purch | asing Card Progra | m (SCD_6637 | _org)   |               |         |              |         |
|       | Instructor:        |                   |                   |             |         |               |         |              |         |
|       | Description:       |                   |                   |             |         |               |         |              |         |
|       | Categories:        | Education:H       | ligher Education  |             |         |               |         | $\mathbf{X}$ |         |
| 2.    | Submit             |                   |                   |             |         |               |         |              |         |
|       |                    |                   |                   |             |         |               |         | Cancel       | Submit  |

### F. Click "OK" to confirm Self Enrollment

| Self Enrollment                                                                                                    |  |
|----------------------------------------------------------------------------------------------------|--|
| Action Successful:Success: Enrollment in Purchasing Card Program (SCD_6637_org) as User has been processed. Click OK to continue. |  |

#### Step 2 – Navigate the Purchasing Card Blackboard Site

- A. Notice the "Announcements" section (see item 1). Important messages from the P-Card department will be displayed in this section.
- B. Notice the menu options on the left (see item 2)
  - 1) Recon Forms Archive of reconciliation forms
  - 2) Faxes Pending Detailed listing of faxes pending to be sent by departments
  - 3) Job Aids Step by step instructions for proxy duties
  - 4) Account Codes Document used to search for appropriate account codes easily
  - 5) Training Class Training material from the proxy class

| LUGGT KATE UNIVERSITY                                                                                                    |                     | Help 🍈 U               | spout   | SEARCH FLORIDA STATE |             |              | GO      |  |
|----------------------------------------------------------------------------------------------------|---------------------|------------------------|---------|----------------------|-------------|--------------|---------|--|
| and a second second sec |                     | Home                   | Courses | Organizations        | FSUCard     | Secure Apps  | Support |  |
| Purchasing Card Program Announcements                                                                                                    | -                   |                        |         |                      |             |              |         |  |
| Purchasing Card     Program     Announcements     Recon Forms     Eaves Pending                                                                                                    | Purcl<br>C<br>Infor | hasing<br>ard<br>matio | g<br>n  |                      |             |              |         |  |
| Job Alds                                                                                                    | Announcements       |                        |         |                      | INSTITUTION | ORGANIZATION | VEW ALL |  |
| Contacts                                                                                                    |                     |                        |         |                      |             |              |         |  |

# More Information

See the <u>"Completing a Reconciliation Form"</u> online tutorial for instructions on the monthly Reconciliation Form.

More information can be found on the Purchasing Card Website at <u>http://purchasing.fsu.edu/Purchasing-Card-Information</u>. Click on the link and see the related policies and procedures, and staff contact information.